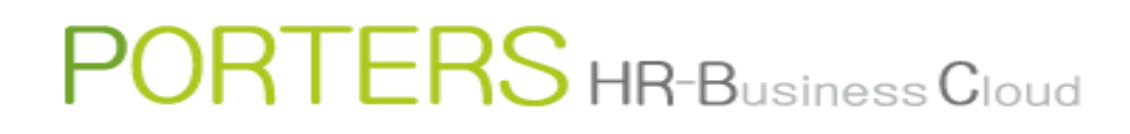

# Email job seeker's information to a PIC as recommendation

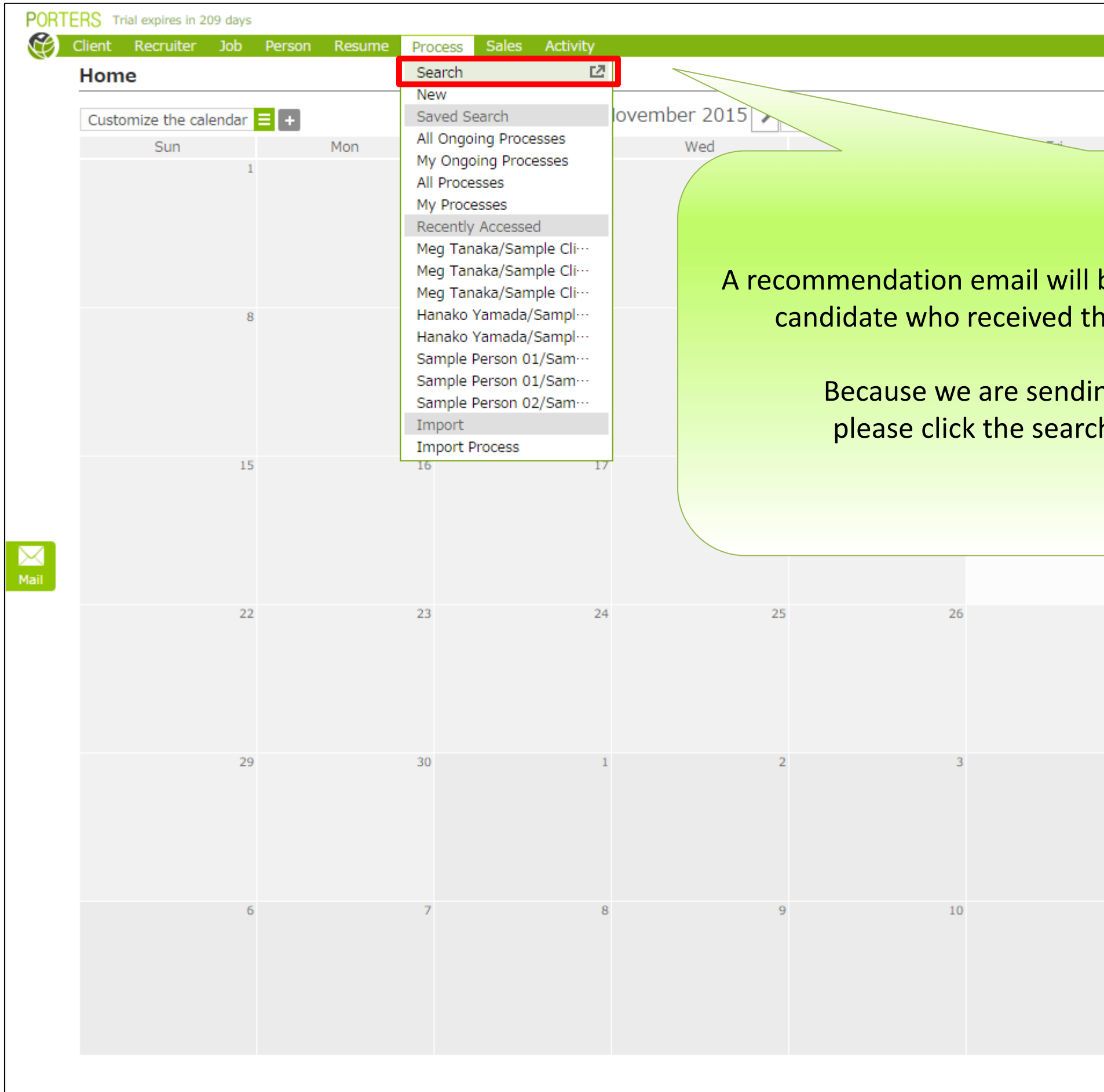

X There is a possibility that the screen image might change.

X In this manual, the default menus displayed are the default settings.

To change the global menu display settings, please refer to the document "How to Customize the Global Menu".

|                               |                        |                                                                                                    | Catherine Porters Apps - 🗞 🅐                                                              |
|-------------------------------|------------------------|----------------------------------------------------------------------------------------------------|-------------------------------------------------------------------------------------------|
| Month We                      | ek Dav                 | Information                                                                                                    | Refresh                                                                                   |
| Sat                           |                        | 2015 11 10 11-42-00                                                                                                    |                                                                                           |
|                               |                        |                                                                                                    | ctionality users                                                                          |
|                               |                        |                                                                                                    | iteria for each JOB or res                                                                |
| be sent to th<br>ne sound out | e recruit<br>email co  | er of the client if the onsents to apply.                                                                                         | elated data might be inclu                                                                |
|                               |                        |                                                                                                    | e reply to this email or c                                                                |
| ng email fron<br>h submenu i  | n the Pro<br>n the pro | ocess screen,<br>ocess menu.                                                                                                    | ss Support Div.<br>• Ishii                                                                |
|                               |                        |                                                                                                    |                                                                                           |
|                               |                        |                                                                                                    |                                                                                           |
|                               |                        |                                                                                                    | apported Browser                                                                          |
| 27                            | 28                     | Thank you for using our PORTERS He<br>vice.<br>Along with the release of Microsoft's<br>5, new internet browser called Microsoft. | R-Business Cloud (HRBC) ser<br>Windows 10 on July 29, 201<br>soft Edge has been introduce |
| 4                             | 5                      | Please note that with Microsoft Edge,<br>ages are not working properly.                                                           | , part of HRBC features and p                                                             |
|                               |                        | [HRBC Supported Browser]<br>• Internet Explorer 9 and above<br>• Google Chrome                                                    |                                                                                           |
| 11                            | 12                     | For details of Windows 10, please ch                                                                                              | eck in Microsoft's website.                                                               |
|                               |                        | Please contact us if you have any que upported browser.                                                                           | estions regarding the HRBC s                                                              |
|                               |                        | PORTERS Corporation Customer Su                                                                                                   | uccess Support Div.<br>aki • Ishii                                                        |
|                               |                        | TODA Building Aoyama 3F                                                                                                    |                                                                                           |
|                               |                        | 8-5-34 Akasaka Minato-ku,Tokyo, 10<br>TEL: +81 (0)3-6455-4747<br>MAIL: <u>hrbc-support@porters.jp</u>                             | 17-0052,Japan                                                                             |

| RTERS Trial expires in 209 days |            |      |               |             |                                           |           |                     |
|---------------------------------|------------|------|---------------|-------------|-------------------------------------------|-----------|---------------------|
| Client Recruiter Job            | Resume Pro | cess | Process Searc | ch Criteria |                                           |           |                     |
| Process                         | Add New    | Proc | Saved Search  |             | •                                         |           |                     |
|                                 |            |      |               | Sort Order  | Updated Date(Desc)                        | •         |                     |
|                                 |            |      |               | Keyword     | Contains All (AND)                        | •         |                     |
|                                 |            |      | Keyword S     | earch Mode  | All Attachment                            | Data      |                     |
|                                 |            |      |               | Process ID  |                                           |           |                     |
|                                 |            |      |               |             |                                           |           |                     |
|                                 |            |      |               |             |                                           |           |                     |
|                                 |            |      |               |             | nnut the resu                             | monom     | a and click         |
|                                 |            |      |               | •           | iiput the lesu                            |           |                     |
|                                 |            |      |               |             | "Sea                                      | arch" but | ton.                |
|                                 |            |      |               |             |                                           |           |                     |
|                                 |            |      |               |             |                                           |           |                     |
|                                 |            |      |               |             | Success Client NG<br>Person Consultant NG | Person NG | 🗌 Job Cunsultant NG |
|                                 |            |      | Pro           | cess Owner  |                                           |           |                     |
|                                 |            |      |               | Client      | 🔍 ID 💿 Text                               |           |                     |
| 1                               |            |      |               |             | Contains All (AND)                        | •         |                     |
|                                 |            |      |               | Recruiter   | ID      Text                              | -         |                     |
|                                 |            |      |               | lah         | ID ID Text                                | •         |                     |
|                                 |            |      |               | DOL         | Contains All (AND)                        | •         |                     |
|                                 |            |      |               | Job Owner   |                                           |           |                     |
|                                 |            |      |               | Resume      | 🔵 ID 💿 Text                               |           |                     |
|                                 |            |      |               |             | Contains All (AND)                        | •         | Meg Tanaka          |
|                                 |            |      | Res           | ume Owner   |                                           |           |                     |
|                                 |            |      | D             | ate Created | -                                         | ۲         |                     |
|                                 |            |      | Da            | ate Updated | -                                         | •         |                     |
|                                 |            |      |               | Person      | ◯ ID                                      |           |                     |
|                                 |            |      |               |             | Contains All (AND)                        | •         |                     |
|                                 |            |      |               |             |                                           |           |                     |
|                                 |            |      |               |             |                                           |           |                     |

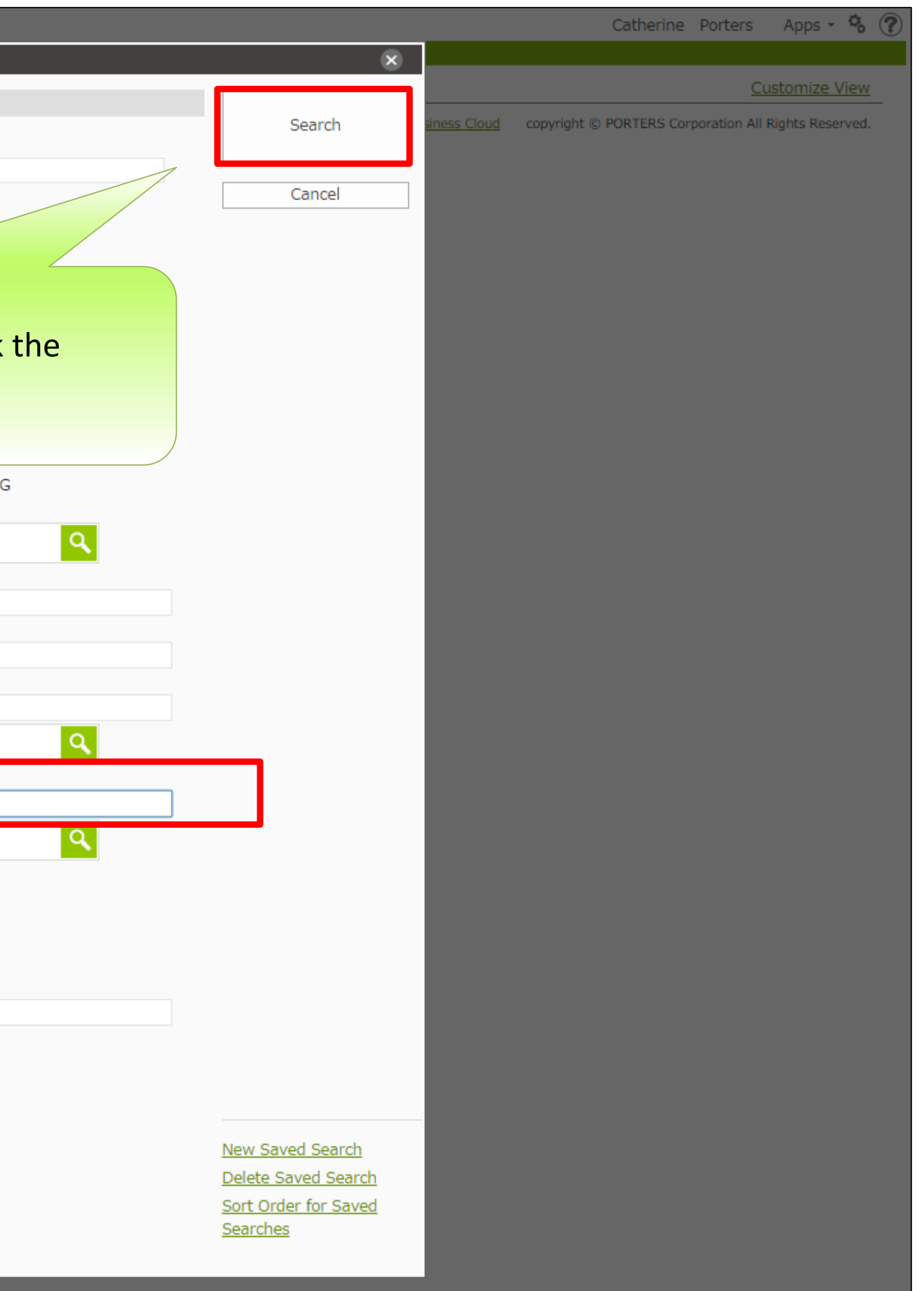

| PORTERS Trial expire | es in 209 days    |                      |                                             |   |                                 | Catherine Porters Apps - 🗞 🕐       |
|----------------------|-------------------|----------------------|---------------------------------------------|---|---------------------------------|------------------------------------|
| 🛞 Client Recru       | uiter Job Pers    | on Resume P          | Process Sales Activity                      |   |                                 |                                    |
| Process (2)          |                   | Add Ne               | w Process Bulk Action 👻                     |   |                                 | Customize View                     |
| Matching(0) 💽 Jo     | b Sent(2) 📃 Recom | nmend(2) 1st Intervi | ew(0) 2nd Interview(0) Decision(0) Offer(0) |   |                                 |                                    |
| Meg la               | anaka/Sample C    | lient 01             |                                             |   |                                 |                                    |
| Detail               |                   | Process              | Job Sent                                    |   | Sample Client 01                |                                    |
| Edit                 |                   | Process Date         | 2015/08/06 14:31:00                         |   | Job 01                          |                                    |
| Copy                 |                   | Process Memo         |                                             |   | 0001                            |                                    |
| Delete               |                   | End Flag             |                                             |   |                                 |                                    |
| Delete               |                   | End Reason           |                                             |   |                                 |                                    |
| Detail               |                   | stimated Sales       |                                             |   |                                 |                                    |
| Edit                 |                   | d Closing Date       |                                             |   |                                 |                                    |
| Contraction          |                   | Process Owner        | N/A Catherine Porters                       |   | Search result                   | is are displayed.                  |
| Сору                 |                   | lient 01             |                                             |   | It may be easier to work with t | he search results by checking the  |
| Delete               |                   | Process              | Job Sent                                    |   | It may be easier to work with t | the search results by checking the |
| Document             |                   | Process Date         | 2015/07/23 11:55:00                         |   | phase checkboxe                 | es to narrow them.                 |
| Send Email           |                   | Process Memo         |                                             |   | •                               |                                    |
| Email History        |                   | End Flag             | Close                                       |   |                                 |                                    |
| Creatility Dear      | - item            | End Reason           | Client NG                                   |   | Please check                    | "lob Sent" now                     |
| Email to Recru       | Liter E           | stimated Sales       |                                             |   |                                 |                                    |
| Email to Perso       | on ecte           | ed Closing Date      |                                             |   |                                 |                                    |
| Open in listvie      | ew I              | Process Owner        | N/A Stacie                                  |   |                                 |                                    |
| Edit Job             |                   | <                    |                                             |   |                                 | ,                                  |
| Detail Joh           |                   |                      |                                             |   |                                 |                                    |
| Mail                 |                   |                      |                                             |   |                                 |                                    |
| Q                    |                   |                      |                                             |   |                                 |                                    |
| Search               |                   |                      |                                             |   |                                 |                                    |
|                      |                   |                      |                                             |   |                                 |                                    |
|                      |                   |                      |                                             |   |                                 |                                    |
|                      |                   |                      |                                             |   |                                 |                                    |
| Please               | e click "Em       | hall to Recr         | ruiter" in the Action Menu of e th          | е |                                 |                                    |
|                      | n                 | rocess in t          | he "Ioh Sent" nhase                         |   |                                 |                                    |
|                      | P                 | 1000035 111 0        | ne job sent phase.                          |   |                                 |                                    |
|                      |                   |                      |                                             |   |                                 |                                    |
|                      |                   |                      |                                             |   |                                 |                                    |
|                      |                   |                      |                                             |   |                                 |                                    |

| Template (Process -> Recruiter)                                                               | Oon't share mail Share mail      |                                                                                                    | _ <b>∦</b> Signature | Phase Update                                                                                                    |
|-----------------------------------------------------------------------------------------------|----------------------------------|----------------------------------------------------------------------------------------------------|----------------------|----------------------------------------------------------------------------------------------------|
| The templates are ordered alphabetically Shared Templates (1) Recommendation 5 mail (Default) | From<br>To sample@por            | <hrbc-support@porters.jp> ters.jp ×</hrbc-support@porters.jp>                                                 | Reply To Settings    | The phase can be updated when sending an email. When appending to the Phase Memo, please select "Update the latest Phase"                                                                                    |
| My Templates (0)                                                                              | Send Cc Bcc                      |                                                                                                    |                      | Process Phase Phase Update the latest Phase:                                                                                                    |
|                                                                                               | File<br>Subject                  |                                                                                                    |                      | Process Date                                                                                                    |
|                                                                                               | (Share, Fr<br>Please consult the | Input the contents<br>om,Reply To Settings,To, Cc,Bcc, File).<br>"How to Create an Email" manual for details. |                      | Process Memo  This content will be updated in Process Memo End Flag Close End Reason Success Client NG Person NG Dob Cunsultant NG Person Consultant NG If there is no Process, update will not be performed |
| Add New template in My Template list +                                                        |                                  |                                                                                                    |                      |                                                                                                    |

| Template (Process -> Recruiter)          | On't share mail Share mail                                                              | Phase Update                                                                                                    |
|------------------------------------------|-----------------------------------------------------------------------------------------|----------------------------------------------------------------------------------------------------|
| The templates are ordered alphabetically |                                                                                         | The phase can be updated when sending an email. When appending to the Phase Mome                                                                                                    |
| Shared Templates (1)                     | From <a href="https://www.endline.com">krom</a>                                         | please select "Update the latest Phase"                                                                                                    |
| Recomendation E-mail (Default) Share 🗸   | To sample@porters.jp X                                                                  | Process Phase                                                                                                    |
| My Templates (0)                         | Cc                                                                                      | Phase                                                                                                    |
|                                          | Bcc                                                                                     | Update the latest Phase:                                                                                                    |
|                                          | File                                                                                    | Process Date                                                                                                    |
|                                          | Subject                                                                                 | NOW                                                                                                    |
|                                          |                                                                                         | Process Memo This content will be updated in Process Memo                                                                                                    |
|                                          | You can attach files of up to 5MB per file, up to a total of 10MB per Email.            | End Flag                                                                                                    |
| Ext                                      | ension : txt, pdf, xls, doc, ppt, xlsx, docx, pptx, html, htm, gif, jpg, jpeg, png, bmp | <ul> <li>Success</li> <li>Client NG</li> <li>Person NG</li> <li>Job Cunsultant NG</li> <li>Person Consultant NG</li> <li>If there is no Process, update will not be performed</li> </ul> |
| Add New template in My Template list +   |                                                                                         |                                                                                                    |

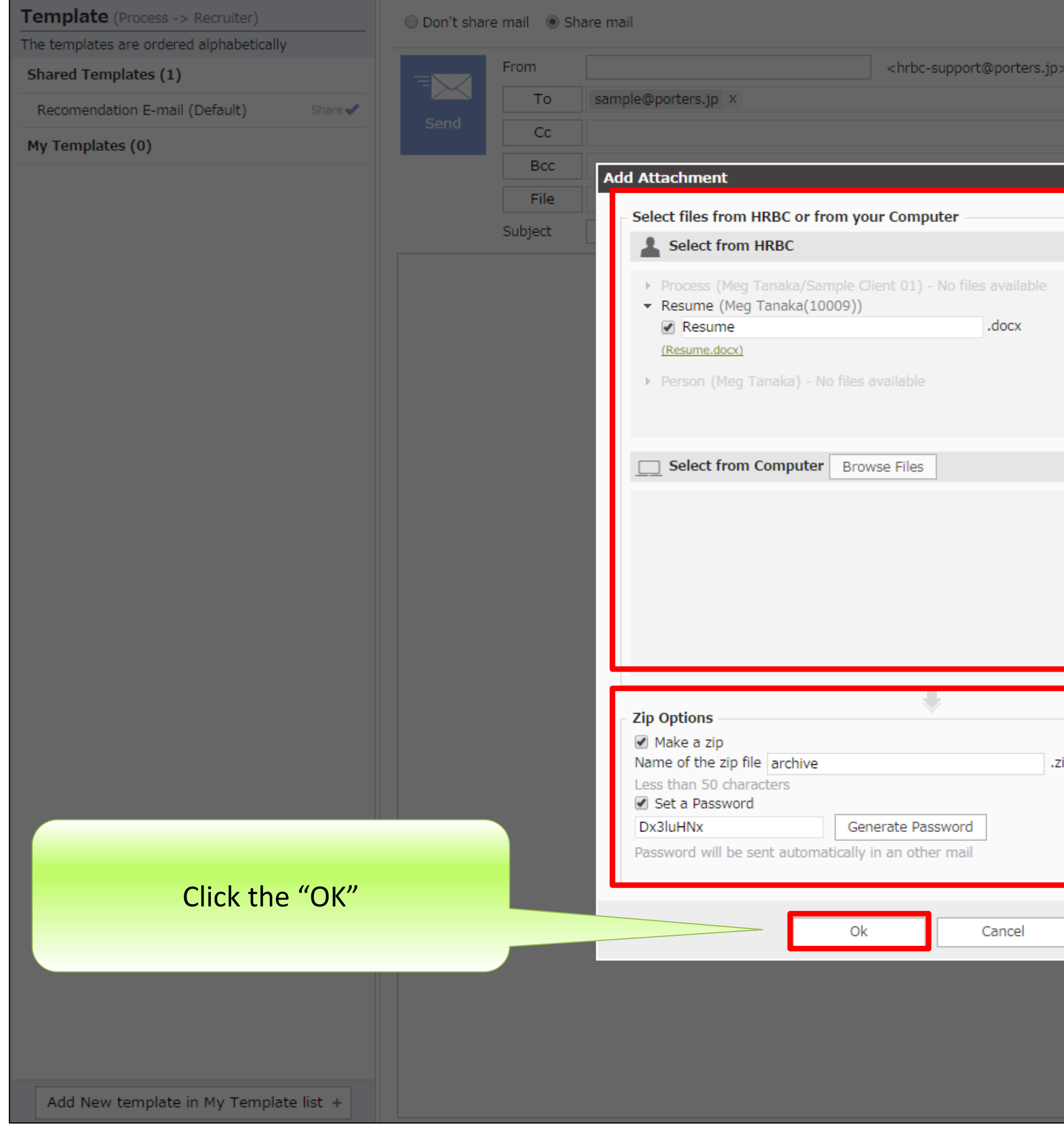

| >                                    | Signature       Phase Update         Reply To Settings       The phase can be updated when sending an email. When appending to the Phase Memo, please select "Update the latest Phase"         Process Phase                                                    |
|--------------------------------------|----------------------------------------------------------------------------------------------------|
| 2015/07/23 11:03<br>(Date Updated: ) | Files that are saved in Resume are available to attach by<br>just clicking the check box.<br>Files saved on your PC are also available to attach by<br>clicking the "Browse Files" button.                                                                      |
|                                      | End Reason<br>Success Client NG Person NG<br>Job Cunsultant NG<br>Person Consultant NG                                                                                                    |
| ip                                   | To attach files such as resume, please check "Make a zip".<br>Enter the zip file name and password into the<br>corresponding fields. Please note that the "Set a<br>Password" option is automatically checked when the<br>"Make a zip" option is being checked. |
|                                      |                                                                                                    |

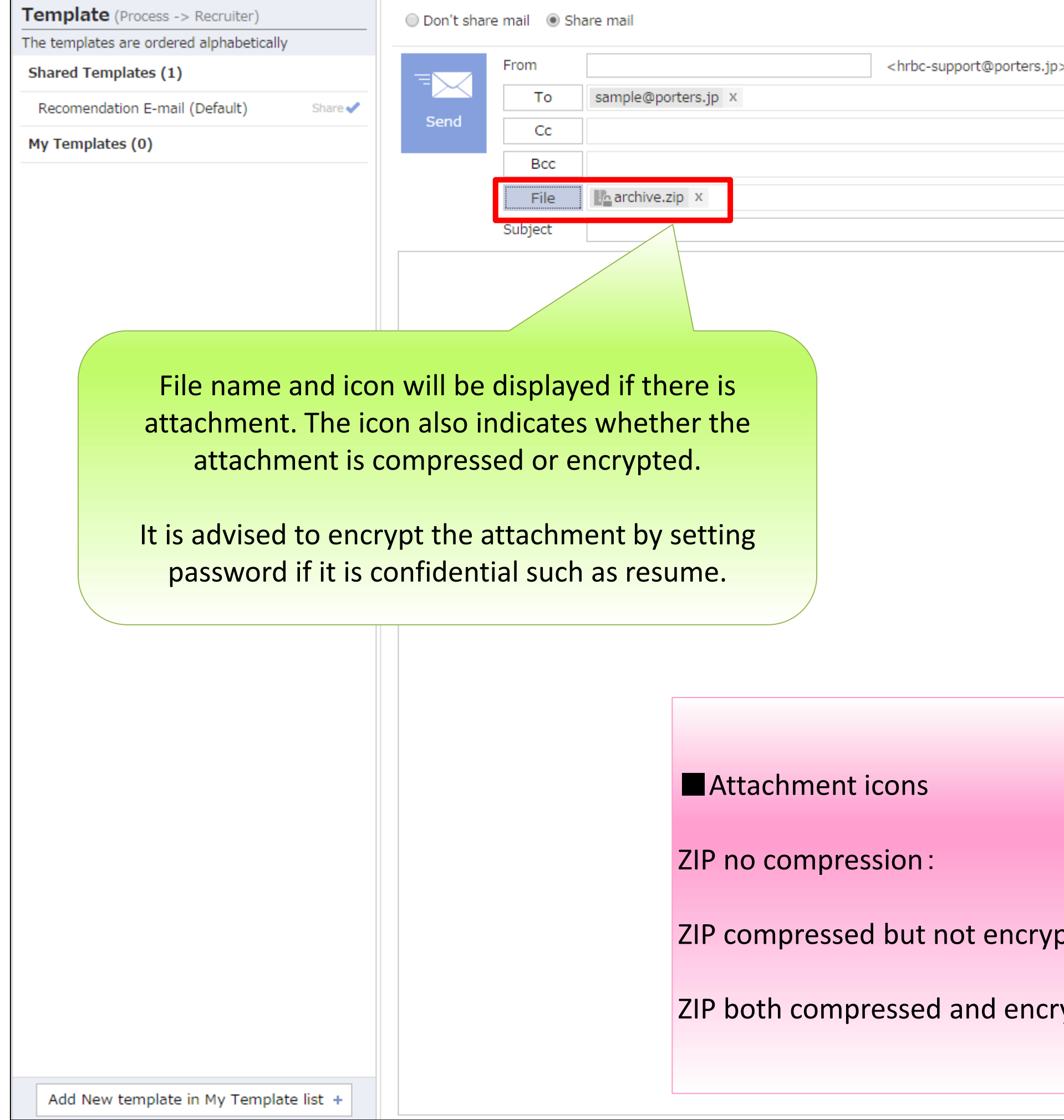

|                    | ▲ Signature       | Phase Update                                                                      |
|--------------------|-------------------|-----------------------------------------------------------------------------------|
| >                  | Reply To Settings | The phase can be updated when sending an email. When appending to the Phase Memo, |
|                    |                   | please select "Update the latest Phase"                                           |
|                    |                   | Process Phase                                                                     |
|                    |                   | Phase                                                                             |
|                    |                   | Update the latest Phase:                                                          |
|                    |                   | Process Date                                                                      |
|                    |                   |                                                                                   |
|                    |                   | Process Memo                                                                      |
|                    |                   |                                                                                   |
|                    |                   |                                                                                   |
|                    |                   |                                                                                   |
|                    |                   |                                                                                   |
|                    |                   | End Elag                                                                          |
|                    |                   | Close                                                                             |
|                    |                   | End Reason                                                                        |
|                    |                   | Success Client NG Person NG                                                       |
|                    |                   | Job Cunsultant NG                                                                 |
|                    |                   | Person Consultant NG                                                              |
|                    |                   |                                                                                   |
|                    |                   |                                                                                   |
|                    |                   |                                                                                   |
|                    |                   |                                                                                   |
|                    |                   |                                                                                   |
|                    |                   |                                                                                   |
|                    |                   |                                                                                   |
|                    |                   |                                                                                   |
|                    |                   |                                                                                   |
|                    |                   |                                                                                   |
|                    | . Recu            | ma daay w                                                                         |
|                    | 👗 Kesu            | THE. GOCX X                                                                       |
|                    |                   |                                                                                   |
| bted by password : | 🚺 archi           | ve.zip x                                                                          |
|                    |                   |                                                                                   |
| voted ·            | III arc           | hive.zip x                                                                        |
| yptcu.             |                   |                                                                                   |
|                    |                   |                                                                                   |
|                    |                   |                                                                                   |
|                    |                   |                                                                                   |

| Template (Process -> Recruiter)          | 🔘 Don't shar                    | re mail 💿 Sh      | are mail                 |                                         |                                                     |
|------------------------------------------|---------------------------------|-------------------|--------------------------|-----------------------------------------|-----------------------------------------------------|
| The templates are ordered alphabetically |                                 | From              |                          |                                         | <hrbc-support@porters.ip></hrbc-support@porters.ip> |
| Shared Templates (1)                     |                                 | То                | sample@porters.jp ×      | 1                                       |                                                     |
| Recomendation E-mail (Default) Share     | Send                            | Cc                |                          |                                         |                                                     |
| My Templates (0)                         |                                 | Bcc               | ]                        |                                         |                                                     |
|                                          |                                 | File              | archive.zip X            |                                         |                                                     |
|                                          |                                 | Subject           | Candidate Recommend      | Please ch                               | noose the signatu                                   |
|                                          |                                 |                   |                          | this Ema                                | ail by clicking the                                 |
| Please choose the template               | e to be us                      | ed                |                          |                                         | signature but                                       |
| by clicking the template                 | e name.                         | he P              | ortersof英語版 マニュア         | ル用.                                     |                                                     |
|                                          | We recomme                      | nd the following  | ng candidate for your po | sition.                                 |                                                     |
|                                          | (Position) S                    | ample Job 01      |                          |                                         |                                                     |
|                                          | [Candidate N                    | Name】Meg Ta       | anaka                    |                                         |                                                     |
|                                          | As a result of                  | our search, w     | e ask that you please co | onsider:                                |                                                     |
|                                          | If the candida                  | ate is satisfacto | ory please contact Cathe | erine Porters.                          |                                                     |
|                                          | Thank You                       |                   |                          |                                         |                                                     |
|                                          | ■ Candidate I                   | Information       |                          |                                         |                                                     |
|                                          | [Name] Meg                      | g Tanaka          |                          | 1+ \\\\\\\\\\\\\\\\\\\\\\\\\\\\\\\\\\\\ | como in handvit                                     |
|                                          | [Age]                           |                   |                          |                                         | "Recommend"                                         |
|                                          | [Address]                       |                   |                          |                                         | Recommend                                           |
|                                          | [Education]                     | establishment     | t:1912年3月                | 、<br>、                                  |                                                     |
|                                          | memo : estab                    | olished a hund    | red years ago.           |                                         |                                                     |
|                                          |                                 |                   |                          |                                         |                                                     |
|                                          | (Annual Sala                    | ary (JPY) ]       |                          |                                         |                                                     |
|                                          | Current Salar<br>Preferred Sala | y:<br>ary:        |                          |                                         |                                                     |
|                                          | [Work Exper                     | rience]           |                          |                                         |                                                     |
|                                          | Employment                      | Status : Betwe    | een jobs                 |                                         |                                                     |
|                                          |                                 |                   |                          |                                         |                                                     |
|                                          |                                 |                   |                          |                                         |                                                     |
|                                          |                                 |                   |                          |                                         |                                                     |
| Add New template in My Template list +   |                                 |                   |                          |                                         |                                                     |
|                                          |                                 |                   |                          |                                         |                                                     |

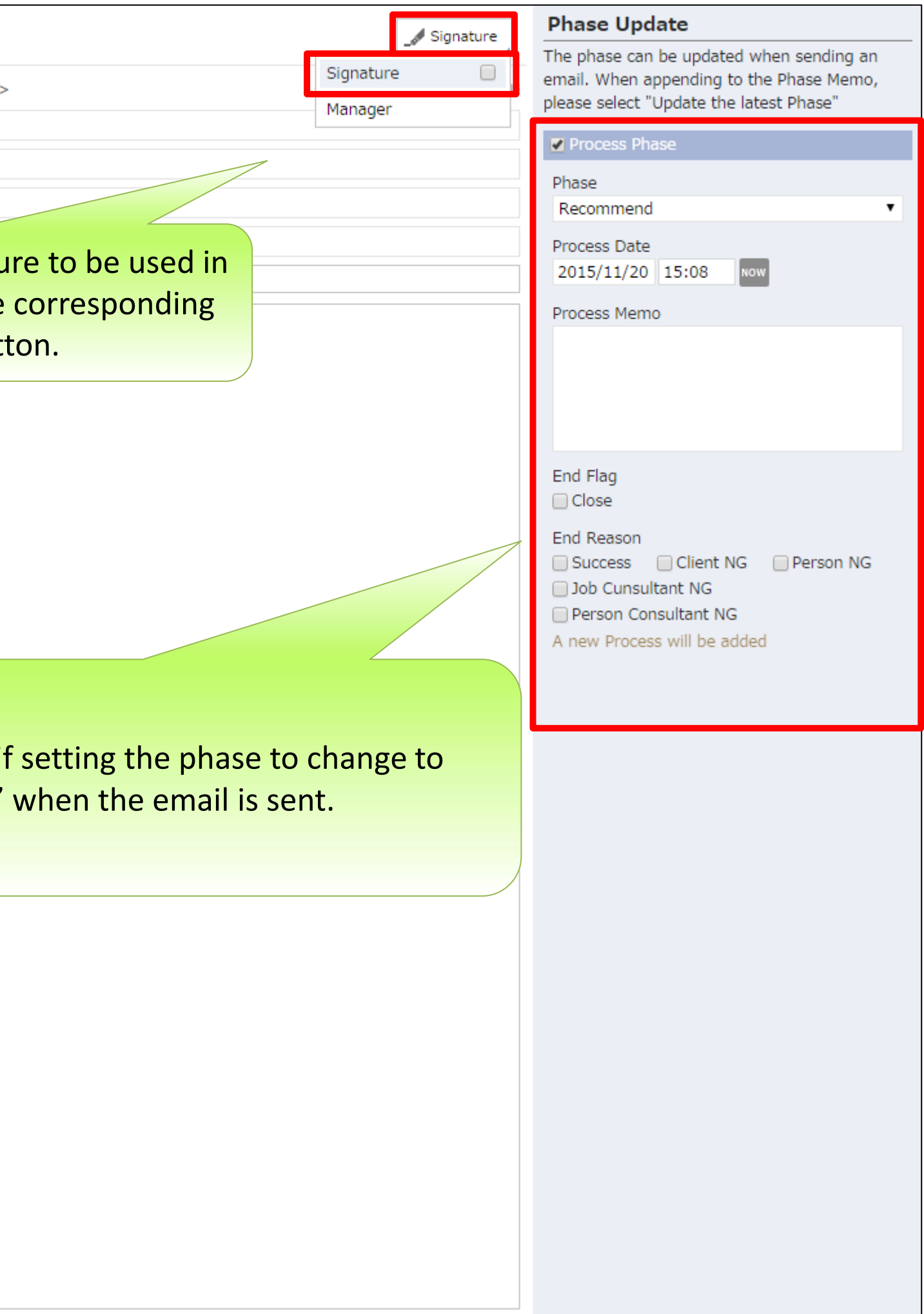

| Template (Process -> Recruiter)          | ○ Don't share mail                                                               | 🖋 Signature       | Phase Update                                                                        |
|------------------------------------------|----------------------------------------------------------------------------------|-------------------|-------------------------------------------------------------------------------------|
| The templates are ordered alphabetically |                                                                                  |                   | The phase can be updated when sending an                                            |
| Shared Templates (1)                     | From <a href="https://www.support.jp">hrbc-support@porters.jp&gt;</a>            | Reply To Settings | email. When appending to the Phase Memo,<br>please select "Update the latest Phase" |
| Recomendation E-mail (Default) Share 🗸   | To sample@porters.jp ×                                                           |                   | Process Phase                                                                       |
| My Templates (0)                         | Cc                                                                               |                   | Phase                                                                               |
|                                          | Bcc                                                                              |                   | Recommend 🔹                                                                         |
|                                          | Eile                                                                             |                   | Process Date                                                                        |
|                                          | SUN                                                                              |                   | 2015/11/20 15:08 NOW                                                                |
|                                          | Sample Client 01<br>Sample Recruiter 01                                          | A                 | Process Memo                                                                        |
|                                          | As always it isCatherine Port XPlease note that there is no confirmation screen. |                   |                                                                                     |
|                                          | We recommend the following In other words, the email will be sent immediately    |                   |                                                                                     |
|                                          | [Position] Sample Job 01         after clicking the Send button.                 |                   | End Flag<br>Close                                                                   |
|                                          | 【Candidate Name】 Meg Tana                                                        |                   | End Reason                                                                          |
|                                          | As a result of our search, we as                                                 |                   | Success Client NG Person NG                                                         |
|                                          | If the candidate is satisfactory please contact Catherine Porters.               |                   | Job Cunsultant NG     Person Consultant NG                                          |
|                                          | Thank You                                                                        |                   | A new Process will be added                                                         |
|                                          |                                                                                  |                   |                                                                                     |
|                                          | Candidate Information                                                            |                   |                                                                                     |
|                                          | [Name] Meg Tanaka                                                                |                   |                                                                                     |
|                                          | [Age]                                                                            |                   |                                                                                     |
|                                          | [Address]                                                                        |                   |                                                                                     |
|                                          | 【Education】establishment:1912年3月                                                 |                   |                                                                                     |
|                                          | memo : established a hundred years ago.                                          |                   |                                                                                     |
|                                          |                                                                                  |                   |                                                                                     |
|                                          | [Annual Salary (JPY)]                                                            |                   |                                                                                     |
|                                          | Current Salary :<br>Preferred Salary :                                           |                   |                                                                                     |
|                                          |                                                                                  |                   |                                                                                     |
|                                          | [Work Experience]<br>Employment Status : Between jobs                            |                   |                                                                                     |
|                                          |                                                                                  |                   |                                                                                     |
|                                          |                                                                                  |                   |                                                                                     |
|                                          |                                                                                  |                   |                                                                                     |
|                                          | Catherine Porters hrbc-support@porters.jp                                        |                   |                                                                                     |
| Add New template in My Template list +   | EML Co.                                                                          | <b>.</b>          |                                                                                     |

| Template (Process -> Recruiter)          | 🔘 Don't share                                     | e mail 💿 Sh                       | are mail                                                              |                                                     | / Signature       | Phase Update                                                                                                    |
|------------------------------------------|---------------------------------------------------|-----------------------------------|-----------------------------------------------------------------------|-----------------------------------------------------|-------------------|----------------------------------------------------------------------------------------------------|
| The templates are ordered alphabetically | _                                                 |                                   |                                                                       |                                                     |                   | The phase can be updated when sending an                                                                                                    |
| Shared Templates (1)                     |                                                   | From                              | <                                                                     | <hrbc-support@porters.jp></hrbc-support@porters.jp> | Reply To Settings | please select "Update the latest Phase"                                                                                                    |
| Recomendation E-mail (Default) Share     |                                                   | То                                | sample@porters.jp ×                                                   |                                                     |                   | Process Phase                                                                                                    |
| My Templates (0)                         |                                                   | Cc                                |                                                                       |                                                     |                   | Phase                                                                                                    |
|                                          |                                                   | Bcc                               |                                                                       |                                                     |                   | Recommend <b>v</b>                                                                                                    |
|                                          |                                                   | File                              | archive.zip X                                                         |                                                     |                   | Process Date                                                                                                    |
|                                          |                                                   | Subject                           | Candidate Recommendation                                              |                                                     |                   | 2015/11/20 15:08 KOW                                                                                                    |
|                                          | Sample Client                                     | 01<br>iter 01                     |                                                                       |                                                     |                   | Process Memo                                                                                                    |
|                                          |                                                   |                                   |                                                                       |                                                     |                   |                                                                                                    |
|                                          | As always it is                                   | Catherine Po                      | ortersof英語版 マニュアル用。                                                   |                                                     |                   |                                                                                                    |
|                                          | We recommen                                       | nd the followir                   | ng candidate for your position.                                       |                                                     |                   |                                                                                                    |
|                                          | 【Position】 Sa                                     | mple Job 01                       |                                                                       |                                                     |                   | End Flag                                                                                                    |
|                                          | [Candidate N                                      | ame】Meg Ta                        | anaka                                                                 |                                                     |                   | End Reason                                                                                                    |
|                                          | As a result of<br>If the candidat<br>Thank You    | our search, w<br>te is satisfacto | e ask that you plea<br>ory please contact (<br>The mail has been sent | Click "OK"                                          |                   | <ul> <li>Success</li> <li>Client NG</li> <li>Person NG</li> <li>Job Cunsultant NG</li> <li>Person Consultant NG</li> <li>A new Process will be added</li> </ul> |
|                                          | Candidate Ir                                      | nformation                        |                                                                       |                                                     |                   |                                                                                                    |
|                                          | [Name] Meg                                        | Tanaka                            |                                                                       | OK                                                  |                   |                                                                                                    |
|                                          | [Age]                                             |                                   |                                                                       |                                                     |                   |                                                                                                    |
|                                          | [Address]                                         |                                   |                                                                       |                                                     |                   |                                                                                                    |
|                                          | [Education]                                       | establishment                     | ::1912年3月                                                             |                                                     |                   |                                                                                                    |
|                                          | memo : establ                                     | ished a hundi                     | red years ago.                                                        |                                                     |                   |                                                                                                    |
|                                          |                                                   |                                   |                                                                       |                                                     |                   |                                                                                                    |
|                                          | (Annual Salar<br>Current Salary<br>Preferred Sala | ry (JPY) ]<br>/ :<br>ry :         |                                                                       |                                                     |                   |                                                                                                    |
|                                          | [Work Experi                                      | ence]                             |                                                                       |                                                     |                   |                                                                                                    |
|                                          | Employment 9                                      | Status : Betwe                    | en jobs                                                               |                                                     |                   |                                                                                                    |
|                                          |                                                   |                                   |                                                                       |                                                     |                   |                                                                                                    |
|                                          |                                                   |                                   |                                                                       |                                                     |                   |                                                                                                    |
|                                          | Catherine Po                                      | orters hrbc-s                     | support@porters.jp                                                    |                                                     |                   |                                                                                                    |
| Add New template in My Template list +   | EML Co.                                           |                                   |                                                                       |                                                     | -                 |                                                                                                    |

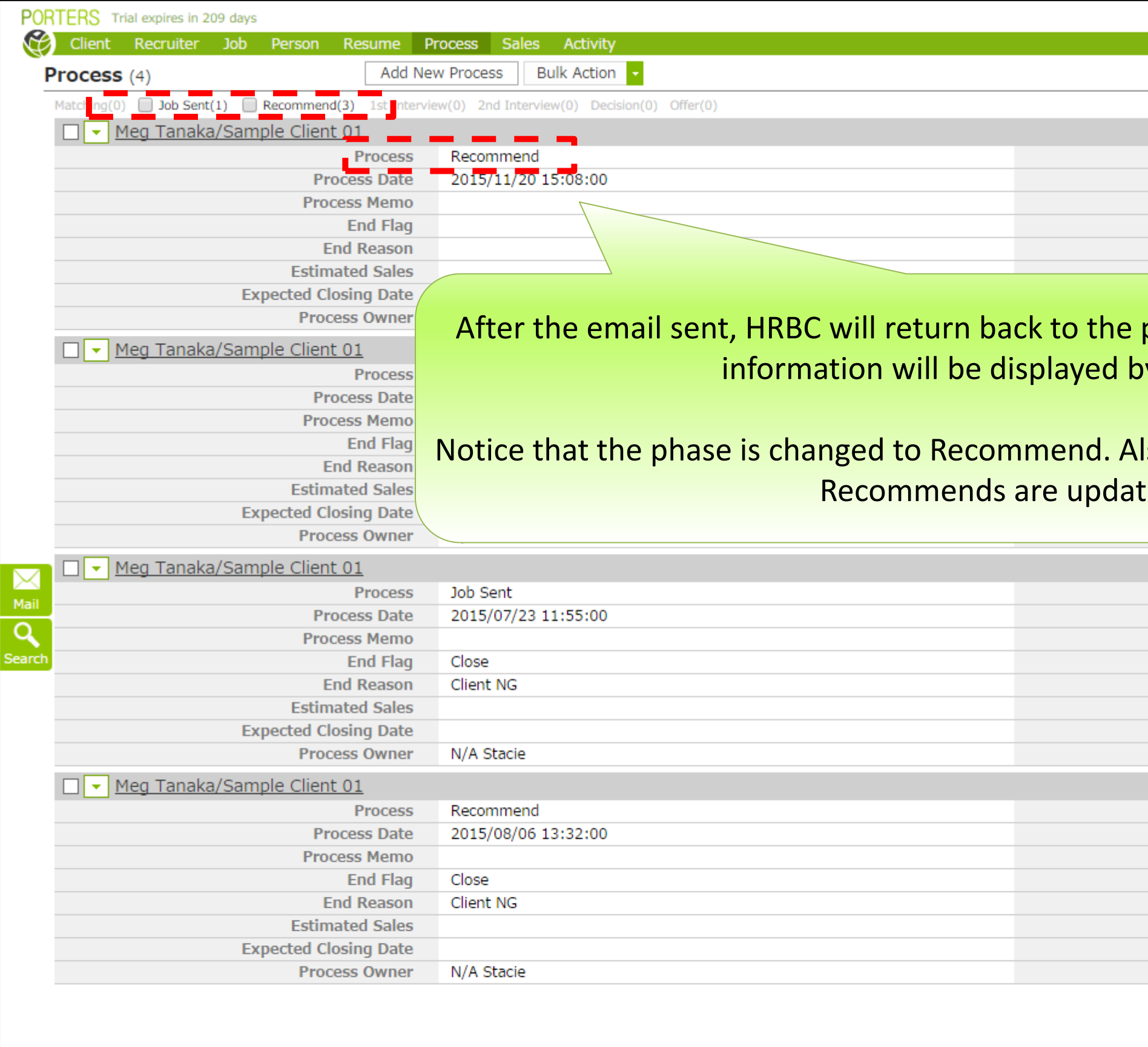

|                                    | Catherine Porters Apps - 🗞 🤅                                                         |
|------------------------------------|--------------------------------------------------------------------------------------|
|                                    |                                                                                      |
|                                    | Customize View                                                                       |
|                                    |                                                                                      |
|                                    |                                                                                      |
| Client                             | Sample Client 01                                                                     |
| Job                                | Sample Job 01                                                                        |
| Resume                             | Meg Tanaka(10009)                                                                    |
|                                    |                                                                                      |
|                                    |                                                                                      |
| previous screen and<br>y a reload. | d the latest                                                                         |
| so, the number of .<br>ed.         | Job Sent and                                                                         |
|                                    |                                                                                      |
| Client                             | Sample Client 01                                                                     |
| Job                                | Sample Job 03                                                                        |
| Resume                             | <u>Meg Tanaka(10009)</u>                                                             |
|                                    |                                                                                      |
| Client                             | Sample Client 01                                                                     |
| lob                                | Sample Job 04                                                                        |
| Resume                             | <u>Meg Tanaka(10009)</u>                                                             |
|                                    |                                                                                      |
| Terms of Agreement                 | About PORTERS HR-Business Cloud copyright © PORTERS Corporation All Rights Reserved. |
|                                    |                                                                                      |
|                                    |                                                                                      |

| Client Recruiter la     | ays<br>h Person Resume                   | Process Sales Activity                       | Catherine Porters Apps - 🗞                                                                                   |
|-------------------------|------------------------------------------|----------------------------------------------|----------------------------------------------------------------------------------------------------|
| Process (4)             | Add Ne                                   | ew Process Bulk Action                       | × Process   Meg Tanaka/Sample Client 01 (10021)   X (20)                                                     |
| Matching(0) Job Sent(1) | Recommend(3) 1st Interv                  | iew(0) 2nd Interview(0) Decision(0) Offer(0) | Edit Copy Delete Document Send Email Email to Recruiter Email to Person Open in listview Edit Job Detail Job |
| 🔲 🔽 Meg Tanaka/Sa       | ample Client 01                          |                                              | Pagis Information                                                                                            |
|                         | Process                                  | Recommend                                    | Basic Information      Process ID 10021      Client Sample Client 01                                         |
|                         | Process Date                             | 2015/11/20 15:08:00                          | Process (Current) Recommend                                                                                  |
|                         | Process Memo                             |                                              | Process Date (Current) 2015/11/20 15:08:00                                                                   |
|                         | End Flag                                 |                                              | Process Memo (Current) Job Owner Catherine Porters                                                           |
|                         | End Reason                               |                                              | End Flag Resume Meg Tanaka(10009)                                                                            |
|                         | Estimated Sales                          |                                              | Catherine Porters                                                                                            |
|                         | Expected Closing Date                    |                                              |                                                                                                    |
|                         | Process Owner                            | N/A Catherine Porters                        |                                                                                                    |
| Meg Tanaka/Sa           | ample Client 01                          |                                              | To check the recruiter's email history, please click the                                                     |
|                         | Process                                  | Recommend                                    | recruiter's link in the process details. The details of the -0000-0009                                       |
|                         | Process Date                             | 2015/08/06 13:35:00                          | recruiter 5 million the process details. The details of the                                                  |
|                         | Process Memo                             |                                              | recruiter will be displayed.                                                                                 |
|                         | End Flag                                 |                                              | 0-0000-0001                                                                                                  |
|                         | End Reason                               |                                              |                                                                                                    |
|                         | Estimated Sales                          |                                              | <u>/eitai@porters.jp</u>                                                                                     |
|                         | Expected Closing Date                    |                                              | - System Information                                                                                         |
|                         | Process Owner                            | N/A Stacie                                   | Date Created 2015/08/06 14:32:32 Date Updated 2015/08/06 14:32:32                                            |
| 🗾 🗌 🔽 Meg Tanaka/Sa     | ample Client 01                          |                                              | Registered by N/A Catherine Porters Updated by N/A Catherine Porters                                         |
|                         | Process                                  | Job Sent                                     | Edit Copy Delete Document Send Email Email to Recruiter Email to Person Open in listview Edit Job Detail Job |
| Mail                    | Process Date                             | 2015/07/23 11:55:00                          |                                                                                                    |
| Q                       | Process Memo                             |                                              | Sublist   Process History 🖒 Add New                                                                          |
| earch                   | End Flag                                 | Close                                        | Date Phase Memo Updated By Date Updated                                                                      |
|                         | End Reason                               | Client NG                                    | 2015/11/20 15:08:00 Recommend N/A Catherine Porters 2015/11/20 15:08:22                                      |
|                         | Estimated Sales                          |                                              | 2015/08/06 14:31:00 Job Sent N/A Catherine Porters 2015/08/06 14:32:33                                       |
|                         | Expected Closing Date                    |                                              |                                                                                                    |
|                         | Process Owner                            | N/A Stacie                                   | Sublist   Sales C Add New Sales List 12                                                                      |
| Meg Tanaka/Sa           | ample Client 01                          |                                              |                                                                                                    |
|                         | Process                                  | Recommend                                    |                                                                                                    |
|                         | Process Date                             | 2015/08/06 13:32:00                          |                                                                                                    |
|                         | Process Memo                             |                                              |                                                                                                    |
|                         | End Flag                                 | Close                                        |                                                                                                    |
|                         | End Reason                               | Client NG                                    |                                                                                                    |
|                         |                                          |                                              |                                                                                                    |
|                         | Estimated Sales                          |                                              |                                                                                                    |
|                         | Estimated Sales<br>Expected Closing Date |                                              |                                                                                                    |

| rocess (4) Add New Process Bulk Action |                      |                                    | × Docruitor I Co         |
|----------------------------------------|----------------------|------------------------------------|--------------------------|
| latching(0) 🔲 Job Sent(1) 🗌 Reco       | ommend(3) 1st Interv | ew(0) 2nd Interview(0) Decision(0) | Offer(0)                 |
| 🗖 🔽 Meg Tanaka/Sample                  | Client 01            |                                    | Edit Copy De             |
|                                        | Process              | Recommend                          |                          |
| Process Date                           |                      | 2015/11/20 15:08:00                | Recru                    |
|                                        | Process Memo         |                                    |                          |
|                                        | End Flag             |                                    | Recruite                 |
|                                        | End Reason           |                                    | L                        |
|                                        | Estimated Sales      |                                    | Recruiter                |
| Expec                                  | ted Closing Date     |                                    |                          |
|                                        | Process Owner        | N/A Catherine Porters              |                          |
| Meg Tanaka/Sample                      | Client 01            |                                    |                          |
|                                        | Process              | Recommend                          |                          |
| Process Date                           |                      | 2015/08/06 13:35:00                | If the emails are being  |
| Process Memo<br>End Flag<br>End Reason |                      |                                    |                          |
|                                        |                      |                                    | found in the Email Histo |
|                                        |                      |                                    |                          |
|                                        | Estimated Sales      |                                    | Email History in the A   |
| Expec                                  | ted Closing Date     |                                    |                          |
|                                        | Process Owner        | N/A Stacie                         | the E                    |
| Meg Tanaka/Sample                      | Client 01            |                                    |                          |
|                                        | Process              | Job Sent                           |                          |
|                                        | Process Date         | 2015/07/23 11:55:00                |                          |
|                                        | Process Memo         |                                    |                          |
| End Flag<br>End Reason                 |                      | Close                              | <b>10009</b>             |
|                                        |                      | Client NG                          |                          |
|                                        | Estimated Sales      |                                    |                          |
| Expec                                  | ted Closing Date     |                                    |                          |
|                                        | Process Owner        | N/A Stacie                         |                          |
| Meg Tanaka/Sample                      | Client 01            |                                    |                          |
|                                        | Process              | Recommend                          |                          |
|                                        | Process Date         | 2015/08/06 13:32:00                |                          |
|                                        | Process Memo         |                                    |                          |
|                                        | End Flag             | Close                              |                          |
|                                        | End Reason           | Client NG                          |                          |
|                                        | Estimated Sales      |                                    |                          |
| Expec                                  | ted Closing Date     |                                    |                          |
|                                        |                      | NI/A Chaolo                        |                          |

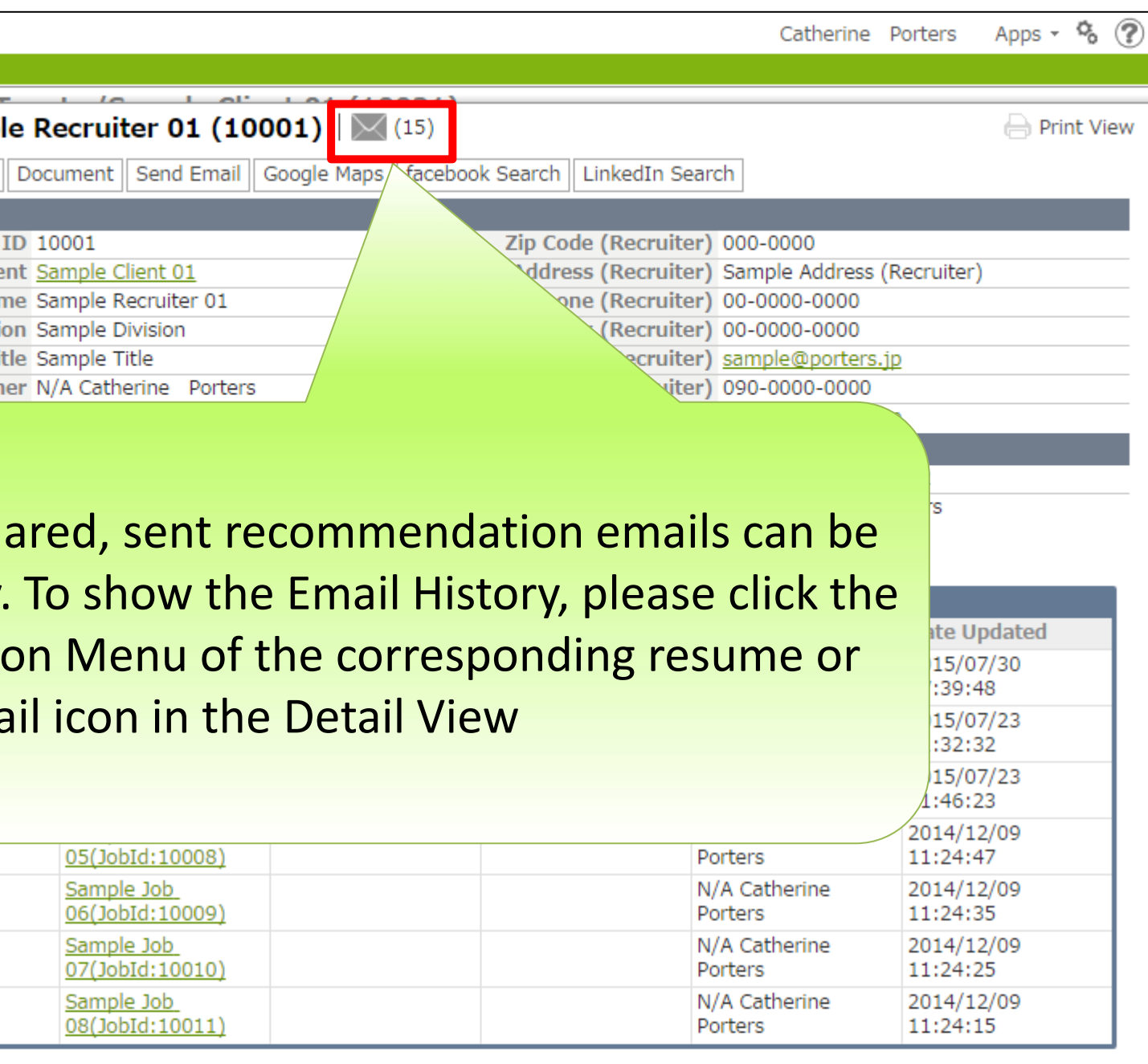

#### $PORTERS\,{\sf HR}\text{-}{\sf B}{\sf usiness}\,{\sf C}{\sf loud}$

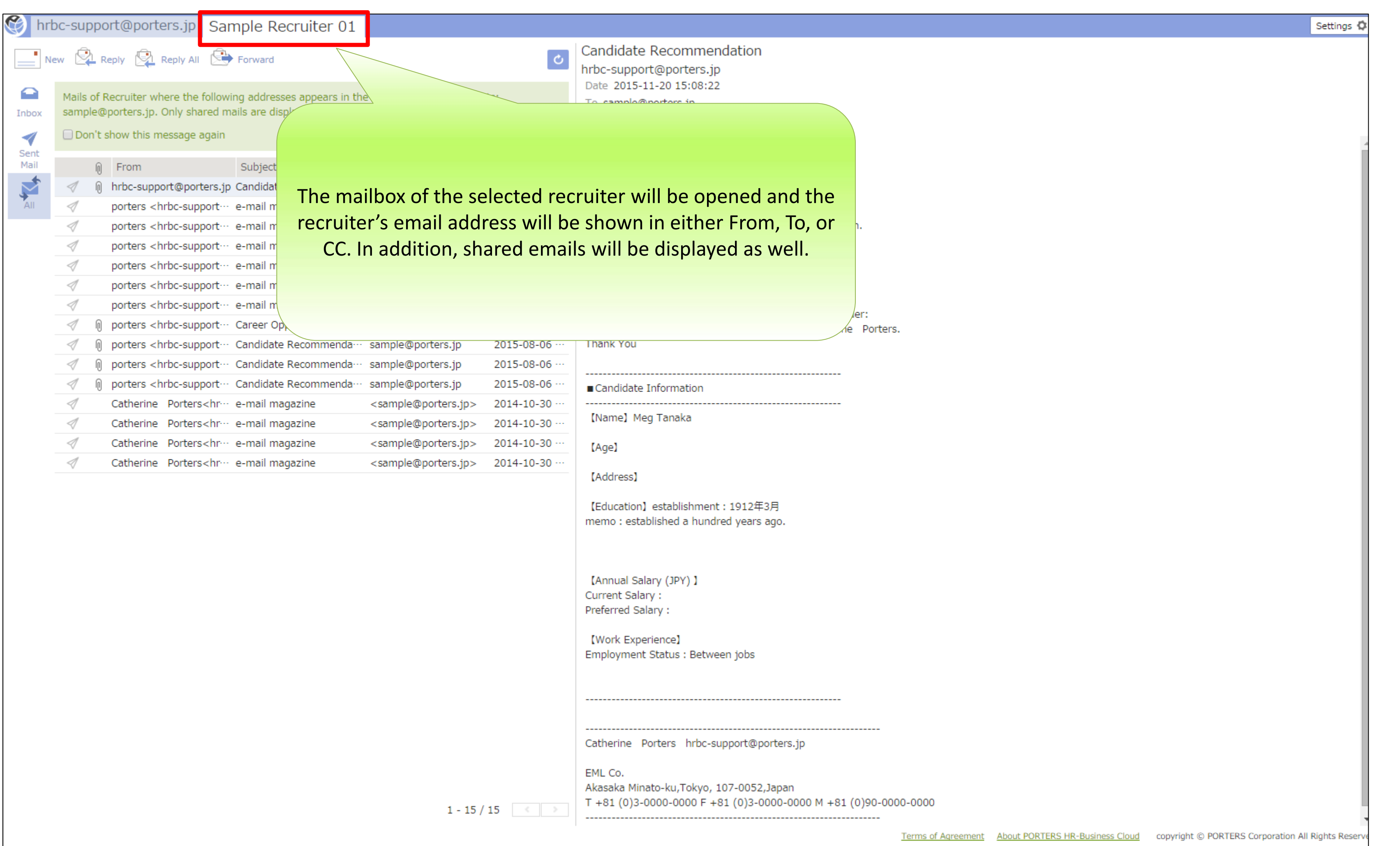